# RV130和RV130W VPN路由器上的一對一網路地 址轉換(NAT)

有關說明如何配置一對一NAT的影片,請訪問<u>https://youtu.be/azt7b8hMXHs</u>

## 目標

一對一網路地址轉換(NAT)將防火牆後的本地IP地址對映到全域性IP地址。通過允許防火牆後 配置有私有IP地址的系統看起來具有公有IP地址,這些系統對於外部網路可以看到,並且可用 於入站連線。

本文檔旨在解釋如何在RV130和RV130W路由器上配置一對一NAT。

### 適用裝置

·RV130

·RV130W

### 軟體版本

·v1.0.1.3

### 建立一對一NAT

#### 新增新的一對一NAT規則

步驟1.登入Web配置實用程式並選擇Firewall > One-to-One NAT。將開啟一對一NAT頁面:

| One-to | o-One NAT                              |                    |              |         |  |
|--------|----------------------------------------|--------------------|--------------|---------|--|
| One-f  | o-One NAT Rule Table                   |                    |              |         |  |
|        | Private Range Begin                    | Public Range Begin | Range Length | Service |  |
| 1      | lo data to display                     |                    |              |         |  |
| Add    | Add Row Edit Delete Configure Services |                    |              |         |  |
| Save   | Cancel                                 |                    |              |         |  |

步驟2.按一下Add Row新增新的一對一NAT規則。

| C | one-to-One NAT            |                    |              |         |  |
|---|---------------------------|--------------------|--------------|---------|--|
|   | One-to-One NAT Rule Table |                    |              |         |  |
|   | Private Range Begin       | Public Range Begin | Range Length | Service |  |
|   | No data to display        |                    |              |         |  |
|   | Add Row Edit Delete       | Configure Services |              |         |  |
|   | Save Cancel               |                    |              |         |  |

步驟3.在*專用範圍開始*欄位中,輸入您要對公用網路可用的專用(LAN)IP地址範圍的起始IP地 址。

| One-to-One NAT    |                                              |                    |              |                   |  |  |
|-------------------|----------------------------------------------|--------------------|--------------|-------------------|--|--|
| You must save bef | You must save before you can edit or delete. |                    |              |                   |  |  |
| One-to-One NAT    | Rule Table                                   |                    |              |                   |  |  |
| Private R         | ange Begin                                   | Public Range Begin | Range Length | Service           |  |  |
| 192.168.          | 1.5                                          |                    |              | All Traffic [All] |  |  |
| Add Row           | Edit Delete                                  | Configure Services |              |                   |  |  |
| Save C            | ancel                                        |                    |              |                   |  |  |

附註:附註:路由器的LAN IP地址不應包含在您指定的範圍內。

步驟4.在Public Range Begin欄位中,輸入公共(WAN)IP地址範圍的起始IP地址。此IP地址通 常由您的Internet服務提供商提供。輸入的第一個公有IP地址將與輸入的第一個私有IP地址匹 配,第二個公有IP地址將與第二個私有IP地址配對,以此類推。

| O | One-to-One NAT                               |                    |              |                   |  |  |
|---|----------------------------------------------|--------------------|--------------|-------------------|--|--|
| Y | You must save before you can edit or delete. |                    |              |                   |  |  |
|   | One-to-One NAT Rule Table                    |                    |              |                   |  |  |
|   | Private Range Begin                          | Public Range Begin | Range Length | Service           |  |  |
|   | 192.168.1.5                                  | 1462552555         |              | All Traffic [All] |  |  |
|   | Add Row Edit Delete                          | Configure Services |              |                   |  |  |
|   | Save Cancel                                  |                    |              |                   |  |  |

附註:路由器的WAN IP地址不應包含在您指定的範圍內。

步驟5.在*範圍長度*欄位中,輸入應對映到私有地址的公有IP地址數,前提是前面輸入的私有和 公有起始範圍。範圍長度不能超過有效IP地址的數量。要對映單個地址,請輸入「1」。

| One-to-One NAT                      |                          |              |                   |   |  |
|-------------------------------------|--------------------------|--------------|-------------------|---|--|
| You must save before you can edit o | r delete.                |              |                   |   |  |
| One-to-One NAT Rule Table           |                          |              |                   |   |  |
| Private Range Begin                 | Public Range Begin       | Range Length | Service           |   |  |
| 192.168.1.5                         | CHE LES LES LS           | 3            | All Traffic [All] | • |  |
| Add Row Edit                        | elete Configure Services |              |                   |   |  |
| Save Cancel                         |                          |              |                   |   |  |

步驟6.在*Service*下拉選單中,選擇將流量傳送到相應的公有IP地址時,私有IP(LAN)地址將接 受哪種服務。

| One-to-One NAT                               |                    |         |       |                                                                                                    |  |
|----------------------------------------------|--------------------|---------|-------|----------------------------------------------------------------------------------------------------|--|
| You must save before you can edit or delete. |                    |         |       |                                                                                                    |  |
| One-to-One NAT Rule Table                    |                    |         |       |                                                                                                    |  |
| Private Range Begin                          | Public Range Begin | Range L | ength | Service                                                                                                    |  |
| 192.168.1.5                                  | 1996-1996-1996 19  | 3       | (     | All Traffic [All]                                                                                                    |  |
| Add Row Edit Delete Save Cancel              | Configure Services |         |       | AU Traine (AI)<br>DNS [UDP/83-53]<br>FTP [TCP/21-21]<br>HTTP [TCP/80-80]<br>HTTPS [TCP/43-443]<br>HTTPS [TCP/443-443]<br>TFTP [UDP/69-69]<br>IMAP [TCP/143-143]<br>NNTP [TCP/119-119]<br>POP3 [TCP/119-119]<br>POP3 [TCP/119-119]<br>SNMP [UDP/161-161]<br>SMTP [TCP/25-25]<br>TELNET Secondary [TCP/8023-8023]<br>TELNET SSL [TCP/992-992]<br>Voice(SIP) [TCP & UDP/5060-5061] |  |

**附註:**如果要更改此欄位中的可用服務,請按一下**Configure Services**按鈕以開啟*Service Management*頁。有關詳細資訊,請參閱<u>RV130和RV130W上的服務管理</u>一文。

步驟7.按一下Save儲存您的一對NAT規則的配置。

| One-to-One NAT                               |                    |              |                   |  |  |  |
|----------------------------------------------|--------------------|--------------|-------------------|--|--|--|
| You must save before you can edit or delete. |                    |              |                   |  |  |  |
| One-to-One NAT Rule Table                    |                    |              |                   |  |  |  |
| Private Range Begin                          | Public Range Begin | Range Length | Service           |  |  |  |
| 192.168.1.5                                  | CARLESC ASS & S    | 3            | All Traffic [All] |  |  |  |
| Add Row Edit Delete Configure Services       |                    |              |                   |  |  |  |
| Save Cancel                                  |                    |              |                   |  |  |  |

附註:最多可制定10個規則。

#### 編輯/刪除一對一NAT規則

步驟1.選中與您要編輯或刪除的所需規則對應的覈取方塊。

| One-to | o-One NAT            |                    |              |                   |  |  |  |
|--------|----------------------|--------------------|--------------|-------------------|--|--|--|
| One-t  | o-One NAT Rule Table |                    |              |                   |  |  |  |
|        | Private Range Begin  | Public Range Begin | Range Length | Service           |  |  |  |
|        |                      |                    |              | All Traffic [All] |  |  |  |
| Add    | Row Edit Delete      | Configure Services |              |                   |  |  |  |
| Save   | Save Cancel          |                    |              |                   |  |  |  |

步驟2.如果要編輯選定的規則,請按一下**編輯**。如果要刪除選定的規則,請按一下**Delete**。如 果按一下「**Delete**」,請跳至步驟4。

| One-to-One NAT            |                    |              |                   |  |
|---------------------------|--------------------|--------------|-------------------|--|
| One-to-One NAT Rule Table |                    |              |                   |  |
| Private Range Begin       | Public Range Begin | Range Length | Service           |  |
| 192.168.1.5               |                    |              | All Traffic [All] |  |
| Add Row Edit Delete       | Configure Services |              |                   |  |
| Save Cancel               |                    |              |                   |  |

**附註:按一下Delete**將導致出現警告,指出您必須按一下Save才能儲存更改。

步驟3.如果按一下Edit,則所選規則的欄位將可用。進行任何必要的更改。

| One-to-One NAT                               |                    |              |                   |  |  |
|----------------------------------------------|--------------------|--------------|-------------------|--|--|
| You must save before you can edit or delete. |                    |              |                   |  |  |
| One-to-One NAT Rule Table                    |                    |              |                   |  |  |
| Private Range Begin                          | Public Range Begin | Range Length | Service           |  |  |
| ☑ 192.168.1.5                                | 19613513513        | 3            | All Traffic [All] |  |  |
| Add Row Edit Delete                          | Configure Services |              |                   |  |  |
|                                              |                    |              |                   |  |  |
| Save Cancel                                  |                    |              |                   |  |  |

步驟4.單擊Save以應用更改或刪除指定的規則。

| O | One-to-One NAT                               |                    |              |                   |  |  |
|---|----------------------------------------------|--------------------|--------------|-------------------|--|--|
| Y | You must save before you can edit or delete. |                    |              |                   |  |  |
|   | One-to-One NAT Rule Table                    |                    |              |                   |  |  |
|   | Private Range Begin                          | Public Range Begin | Range Length | Service           |  |  |
|   | ✓ 192.168.1.5                                | 1962552515         | 3            | All Traffic [All] |  |  |
|   | Add Row Edit Delete                          | Configure Services |              |                   |  |  |
| C | Save Cancel                                  |                    |              |                   |  |  |

#### 關於此翻譯

思科已使用電腦和人工技術翻譯本文件,讓全世界的使用者能夠以自己的語言理解支援內容。請注 意,即使是最佳機器翻譯,也不如專業譯者翻譯的內容準確。Cisco Systems, Inc. 對這些翻譯的準 確度概不負責,並建議一律查看原始英文文件(提供連結)。